## Sheffield Hallam University

Student Download instructions for:

## Pure Ref

## Notes

• This is donationware but you can donate 0€ if you want the app for free.

## Instructions

- 1. Go to https://www.pureref.com/download.php
- 2. Choose Windows, Mac or Linux as appropriate for your Operating System
- 3. In *Donate*, select *Custom Amount*, delete the 20€ and type 0.
- 4. Click *Download* and launch the installer.
- 5. Follow on-screen prompts